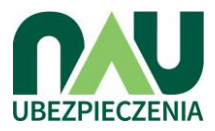

# INSTRUKCJA OBSŁUGI SERWISU UBEZPIECZENIA.NAU.PL

#### Dla rodzica

#### Wprowadzenie unikalnego hasła dla placówki

Aby zobaczyć listę przygotowanych dla Państwa ofert należy wejść na stronę www.ubezpieczenia.nau.pl Następnie, we wskazanym miejscu należy wpisać unikalne hasło, które Państwo otrzymali oraz zaakceptować regulamin serwisu: akub17183379

Proszę wpisać unikalne hasło szkoły lub login sprzedawcy, aby wyświetlić oferty przygotowane specjalnie dla Państwa

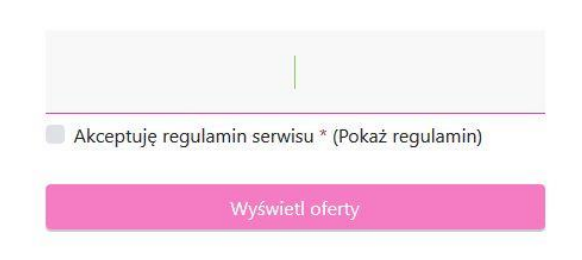

#### Wybór wariantu oraz oferty

Na ekranie widnieją wszystkie przygotowane dla Państwa oferty. Przed wybraniem konkretnej pozycji istnieje możliwość zapoznania się z Warunkami Ubezpieczenia. Można również rozszerzyć ubezpieczenie o "Sporty wyczynowe".

Wyboru oferty należy dokonać za pomocą przycisku "Wybierz".

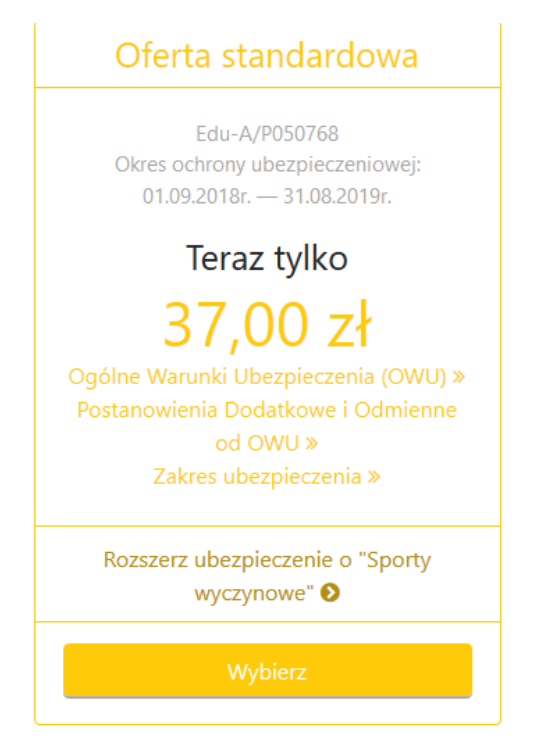

#### Wypełnienie formularza

Następnym krokiem do zakupu ubezpieczenia jest wypełnienie formularza z danymi rodzica oraz dziecka. <u>Uwaga: Nie można wypełniać danych innych dzieci niż swoje</u>.

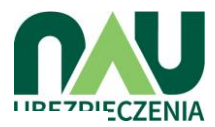

Aby ubezpieczyć dziecko, proszę uzupełnić poniższe informacje.

| dynie swoje dziecko. Imię i nazwisko                    | np. Wojciech Kacprzyński                                                                                                    |
|---------------------------------------------------------|----------------------------------------------------------------------------------------------------|
| Vieczorek Klasa *                                       |                                                                                                    |
| PESEL *                                                 |                                                                                                    |
| t niezbędny do przeprowadzenia<br>polisy. Dodaj kolejne | e dziecko                                                                                                    |
|                                                         |                                                                                                    |
| ıy numer telefonu.                                      |                                                                                                    |
|                                                         | dynie swoje dziecko. Imię i nazwisko<br>Vieczorek Klasa *<br>Is@domena.pl<br>t niezbędny do przeprowadzenia<br>polisy. Dodaj kolejn<br>12 34 / +48 123 123 123<br>y numer telefonu. |

Po wpisaniu wszystkich niezbędnych danych należy potwierdzić wszystkie zgody oraz oświadczenia znajdujące się na dolnej połowie strony. Aby przejść dalej, po dokonaniu wszystkich operacji, należy wybrać przycisk "Potwierdzam".

#### Odbiór wiadomości e-mail z informacjami o opłacie składki

Po poprawnym wykonaniu poprzedniego kroku na podany adres e-mail zostanie wysłana wiadomość pozwalająca przejść do następnego kroku tj. opłaty składki.

Po kliknięciu przycisku "Opłać składkę" w otrzymanej wiadomości e-mail zostaną Państwo przekierowani na stronę, gdzie będą wyświetlone dane dziecka oraz rodzica (jeśli dane będą wymagały edycji, należy użyć przycisku ołówka w prawym górnym rogu okienka).

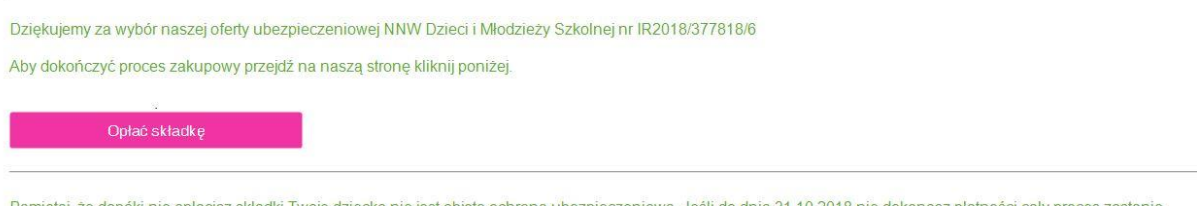

Pamiętaj, że dopóki nie opłacisz składki Twoje dziecko nie jest objęte ochroną ubezpieczeniową. Jeśli do dnia 31.10.2018 nie dokonasz płatności cały proces zostanie anulowany.

Od tej pory możesz logować się do indywidualnego konta przy pomocy swojego adresu mailowego.

### Płatność online

Po kliknięciu płatności online użytkownik zostanie przekierowany na stronę PayU, gdzie należy postępować zgodnie z instrukcjami.

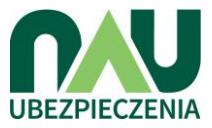

| E IR2018/560720/1 (Jak 2 | głosić szkodę)  |                                                           | 1               |  |
|--------------------------|-----------------|-----------------------------------------------------------|-----------------|--|
| Okres ubezpieczenia      |                 | 01.09.2018r. — 31.08.2019r.                               |                 |  |
| Oferta                   |                 | IR2018/560720/1                                           |                 |  |
| Składka ubezpieczenia    |                 | 25,00 zł                                                  |                 |  |
| Dane rodzica             |                 | Karolina Hernik<br>karolina.hernik@nau.pl<br>12 123 12 12 |                 |  |
| Dane dziecka             |                 | Piotr Kowalski<br>1a<br>73111268649                       |                 |  |
| Płatność za polisę       |                 |                                                           |                 |  |
| e i pazwisko             | Karolina Hernik |                                                           | Platność opline |  |

#### Sprawdzenie ubezpieczenia dziecka (logowanie do systemu)

Aby zalogować się do systemu w celu podglądu obecnie wybranych polis ubezpieczeniowych należy wybrać zakładkę "Twoje konto". Następnie, należy wpisać adres e-mail, na który były rejestrowane polisy a następnie wybrać przycisk "Wyświetl".

## Proszę wpisać swój adres email aby wyświetlić swoje ubezpieczenia.

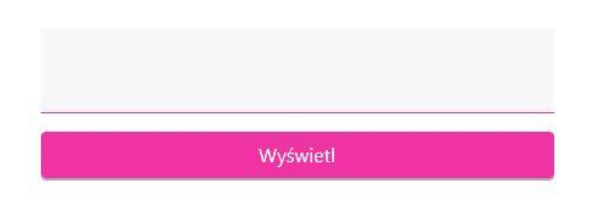

Po kliknięciu przycisku użytkownik otrzyma komunikat o odbiorze wiadomości mailowej z linkiem bezpośrednio kierującym do listy wybranych przez rodzica polis. Po otwarciu maila należy wybrać przycisk "Tutaj!".

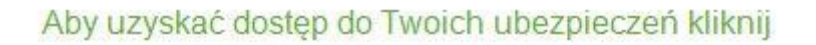

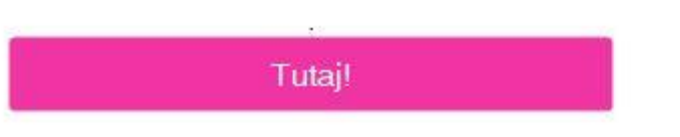

Po kliknięciu przycisku wyświetli się strona z listą ubezpieczeń dzieci .

| # | lmię<br>nazwisko   | Oferta          | Okres ubezpieczenia            | Kwota<br>składki | Status          | Operacja                                                              |
|---|--------------------|-----------------|--------------------------------|------------------|-----------------|-----------------------------------------------------------------------|
| 1 | Tomek<br>Maturalny | Edu-A/P050797   | 01.09.2018r. –<br>31.10.2019r. | 58,00 zł         | Nie<br>opłacone | Szczegóły   Jak zgłosić szkodę   Opłać składkę  <br>Anuluj rezerwację |
| 2 | Piotr Kowalski     | IR2018/560720/1 | 01.09.2018r. –<br>31.08.2019r. | 25,00 zł         | Nie<br>opłacone | Szczegóły   Jak zgłosić szkodę   Opłać składkę  <br>Anuluj rezerwację |